## Transfer von AutoSketch<sup>®</sup>–Zeichnungen nach CorelDraw<sup>®</sup> und Corel Photo-Paint<sup>®</sup>

## Die einzelnen Schritte:

- 1) Zunächst die Layer-Aktuell Layer Palette Eigenschaften dahingehend Layername: 1 Stencil Design über-Hinzufügen prüfen, ob alle jene Layer: 😫 0 Rahmen & Beschriftung Ändern Layer, die in Corel 😂 1 - Stencil Design i Löschen Draw 😫 2 Konstruktionslinien benötigt 😧 3 werden, den Status "Aktuell" oder "Bearbeitbar" be-Layereigenschaften sitzen. Der Zugriff Beschreibung: From the Book of Kells auf den Laver O Status "Rahmen und Be-Dunkelblau Farbe: • 😤 💽 Aktuelli schriftung" muss in 😂 🔿 Bearbeitbar Kompakt • jedem Fall möglich Stil: 😂 🔘 Hintergrund | sein! 🗟 🔘 Maskiert Dünn (3) Breite: •
- Zweifaches Abspeichern der mittels AutoSketch erstellten Zeichnung über
  DATEI → SPEICHERN UNTER
  - Im AutoSketch Format \*.SKF und
  - Im AutoCad 2000-Format als \*.DXF-File

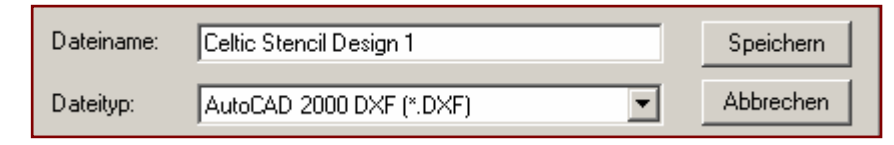

- 3) **DATEI** → **SCHLIESSEN**, also AutoSketch-Zeichnung beenden. AutoSketch auf die Task-Leiste legen.
- 4) CorelDraw vom Desktop aufrufen und die soeben im DXF-Format gespeicherte Zeichnung laden.

CorelDraw 8

Während des Ladevorgangs öffnet sich ein Fenster folgender Gestalt:

| Ergebnisse des Schrifta           | ?×                |         |           |
|-----------------------------------|-------------------|---------|-----------|
| Fehlende Schrift:                 | Ersetzte Schrift: | Status: |           |
| Modern-Normal Isonorm3098 LW20-No |                   | Perm    | ОК        |
|                                   |                   |         | Abbrechen |

Sollte die Iso-Normschrift nicht voreingestellt sein, dann ist dieser Schrift-Font über den kleinen Datei-Manager wie unten ersichtlich auszuwählen.

PANDSE Ersatz verwenden: Isonorm3098 LW/20-Normal

5) **Zur Benutzeroberfläche von CorelDraw**: Zwei wichtige **Voreinstellungen** müssen als "Werkzeuge" verfügbar sein:

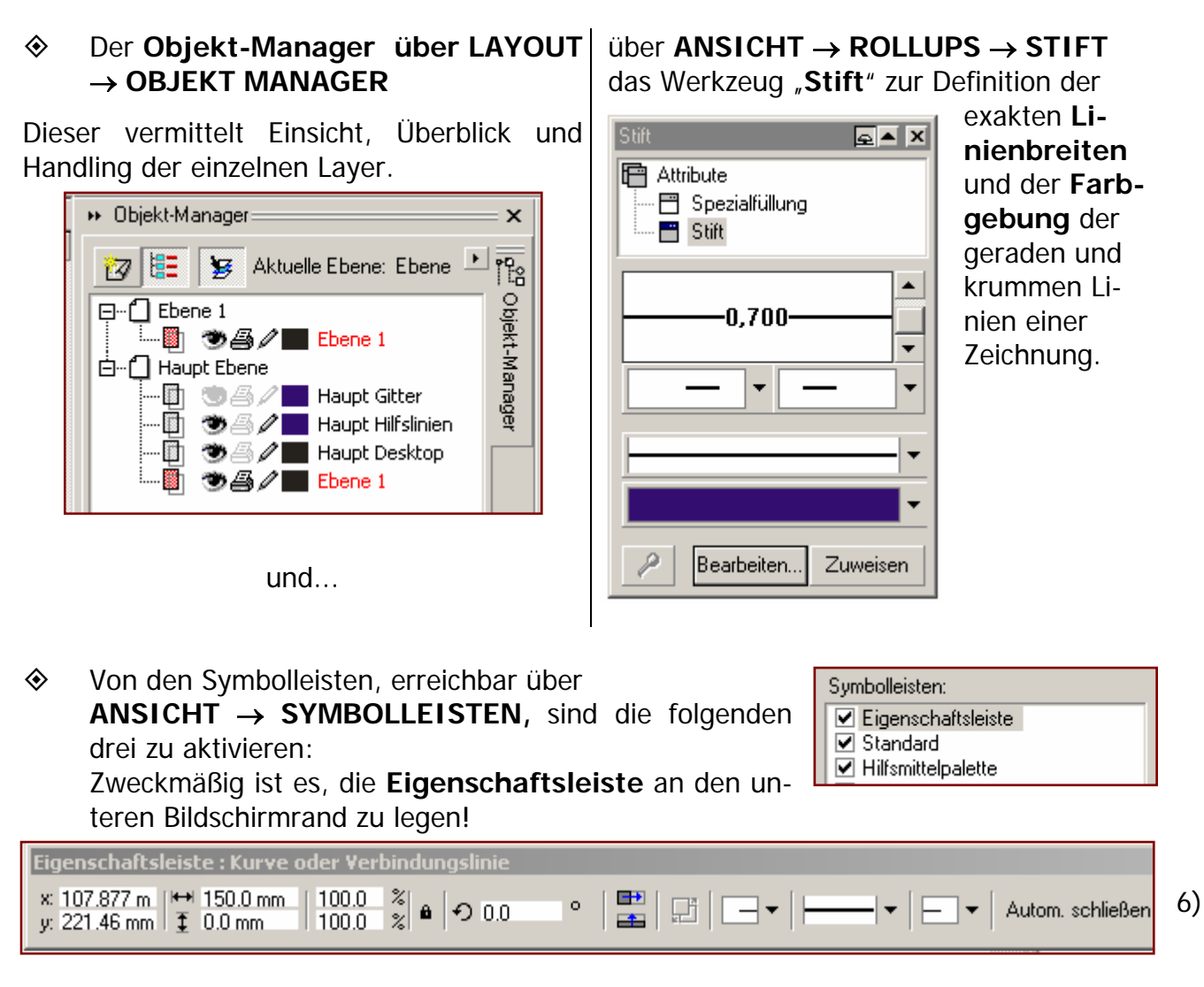

h dem erfolgreichen Einlesen (Laden) des AutoSketch \*. DXF Files muss die Zeichnung zunächst auf **Normformat-Größe** (210mm  $\times$  297mm) gebracht werden:

♦ Mittels BEARBEITEN → ALLES AUSWÄHLEN → OBJEKTE wird die soeben eingelesene Zeichnung markiert und anschließend mit Hilfe der Eigenschaftsleiste auf A4-Größe durch "händische" Eingabe wie folgt normiert:

## Ursprüngliche Abmessungen:

## Nach dem Formatieren:

Ν

a c

| I ↔ 179.596 m | 100.0 | %<br>*** | _<br> •> nn | • |
|---------------|-------|----------|-------------|---|
| l ‡ 254.0 mm  | 100.0 | %        | 1.0.0.0     |   |

|            | <u> </u> |   |
|------------|----------|---|
| t 210.0 mm | 100.0    | % |
| ⊈ 297.0 mm | 100.0    | % |

Anmerkung: Bei nicht-aktiviertem "Schloss-Icon" (wie in obiger Abbildung ersichtlich) genügt es, nur <u>eine</u> der beiden Maßzahlen zu ändern (z.B. die horizontale (li.  $\leftrightarrow$  re.). Ausdehnung, die zweite Maßzahl wird proportional vergrößert.

- Stift"-Werkzeugs setzt den Das Ändern der Linienbreite und Linienfarbe mittels des "Stift"-Werkzeugs setzt den
  - Zugriff auf einzelne Liniengruppen voraus. Dieser ist aber erst möglich, wenn nach Markierung der

Gruppierung aufheben Gruppierung aller Objekte aufheben

Objektgruppen mit Hilfe der Eigenschaftsleiste (oder der RMT) die Gruppierung aufgehoben wird.

♦ Nach Zuordnung der gewünschten Linienbreiten- und Farben wird die Zeichnung über DATEI→EXPOR-TIEREN im JPEG-Format gespeichert.

| Dateiname: | SOMA-räumlich.jpg  |
|------------|--------------------|
| Dateityp:  | JPEG Bitmaps (JPG) |

·····□ ● ▲ / ■ 1PIKTOGRAMM ·····□ ● ▲ / ■ ODRUCKFELDBEGRENZUNG

**<u>Bitte beachten:</u>** Der Layer "Druckfeldbegrenzung" darf <u>nicht</u> weggeschaltet werden – auch nicht der Drucker! Grund: Der

für den abschließenden Transfer der Zeichnung nach COREL PHOTO-PAINT erforderliche äußere A4-Format–Rahmen ! Andernfalls wird das ursprüngliche Corel PHOTO-PAINT A4-Format "beschnitten" !.

Im Verlaufe des rechnerinternen "Exportvorvorgangs" öffnet sich untenstehendes Fenster:

Bitte die einzelnen Voreinstellungen (Parameter) und Kontrollkästchen Punkt für Punkt mit den am eigenen Bildschirm ersichtlichen

Werten überprüfen und vergleichen.

Gegebenenfalls abändern und anschließend mit »OK« bestätigen!

| itmap exportiere    |                |                               | ? ×          |
|---------------------|----------------|-------------------------------|--------------|
| Farbe               |                |                               | οκ           |
| RGB-Farbe (24 B     | Bit) 💌         |                               |              |
| Gerastert           | ~              | Farborofil verwenden          | Abbrechen    |
| - Größe             |                |                               | Hilfe        |
| 1 zu 1              | <b>•</b>       |                               |              |
| Breite:             | 3508           | Pixel                         | Zurücksetzen |
| Höhe:               | 2481           | Pixel                         |              |
| 🔲 Seitenverhält     | nis beibehalte | n                             |              |
| Auflösung           |                |                               | _            |
| 300 DPI             | •              |                               |              |
| Horizontal:         | 300 📫          | DPI                           |              |
| Vertikal:           | 300 📫          | DPI                           |              |
| 🔽 Identische W      | erte           |                               |              |
| - Anti-Alias        |                |                               | -            |
| 🔘 Keine             | O Normal       | Super-Sampling                |              |
| Andere              |                |                               | -            |
| Farbverlaufsstre    | ifen:          | 256                           |              |
| 🔲 Bereich auß       | erhalb von Ob  | ojekten maskieren             |              |
| Voraussichtliche Gi | röße der unko  | mprimierten Datei: 26,110,044 | Byte         |

Die CorelDraw-Datei wird nun in das gewünschte JPEG-Format transformiert – dafür benötigt der Rechner ein bisschen Zeit!

Ist dieser computerinterne Rechenvorgang abgeschlossen, erscheint noch umseitig ersichtliche "Einschaltung", in welcher das ursprüngliche Original mit dem transformierten Ergebnis verglichen wird. Bitte auch hier die Voreinstellungen beachten und ggf. am eigenen Computer entsprechend anpassen!

| JPEG exportieren    | ? ×                              |
|---------------------|----------------------------------|
| Original:           | Ergebnis:                        |
|                     | ОК                               |
|                     | Abbrechen                        |
|                     | Hilfe                            |
|                     | Zurücksetzen                     |
|                     | Vorschau                         |
|                     |                                  |
| Erweiterung:        | Kodierverfahren                  |
| Komprimierung:      | 10 Progressiv V Optimieren       |
| Glättung:           | 10 Unterformat: Standard (4:2:2) |
| Bildgröße: 26110044 | Dateigröße: 26110044             |

Nach erfolgtem Vergleich der Werte diese mit »OK« bestätigen, das Fenster wird geschlossen.

7) Corel PHOTO-PAINT aufrufen. Mittels DATEI → ÖFFNEN wird die soeben abgespeicherte \*.JPEG-Zeichnung zwecks farblicher Layout-Gestaltung in den Arbeitsspeicher geladen.

| Symbolleisten<br>✓ Eigenschaftsleiste<br>✓ Statusleiste | Die<br><b>sch</b><br>gröf | am zweck<br>aftsleiste«<br>Ben eingeste | mäßigsten a<br>soll hinsicht<br>ellt werden: | im ur<br>Ilich d | ntere<br>es so | n Bil<br>og. " | ldschirmrand<br>HSB-Wertes"              | platzie<br>auf fol | erte » <b>Ei</b><br>Igende N | <b>gen-</b><br>Jenn- |
|---------------------------------------------------------|---------------------------|-----------------------------------------|----------------------------------------------|------------------|----------------|----------------|------------------------------------------|--------------------|------------------------------|----------------------|
| Füllung bearbeiten<br>leiste aktivieren!!!              | <b>S</b> 0                | Normal                                  | ▼ Normal                                     | HSB              | 20             |                | <u>Wichtig:</u> Au<br>itteleinstellungen | ich die            | ✓ Statu                      | JS-                  |

Anm.: »HSB« bestimmt die Farbtoleranz auf Grund der Ähnlichkeiten der Farbton-, Sättigungs- und Helligkeitsstufen zwischen benachbarten Pixeln. Dabei steht "H" für Farbton, "S" für Sättigung und "B" für Helligkeit. Ist der HSB-Wert auf »100« [Voreinstellung] eingestellt, dann erkennt Corel PhotoPaint keine Grenzlinien, die Farbe "rinnt aus".

| Mit dem Hilfsmittel »FÜLLUNG« in Verbindung |            |                |  |  |  |
|---------------------------------------------|------------|----------------|--|--|--|
| mit dem ICON                                | Füllung: 🥯 | steht nun der  |  |  |  |
| abschließenden                              |            | Farbgestaltung |  |  |  |
| (Layoutgestaltung) nichts mehr im Wege!     |            |                |  |  |  |

Zweckmäßig ist es, auf der Eigenschaftsleiste das äußerste rechte ICON »Hilfsmitteleinstellungen« anzuwählen!

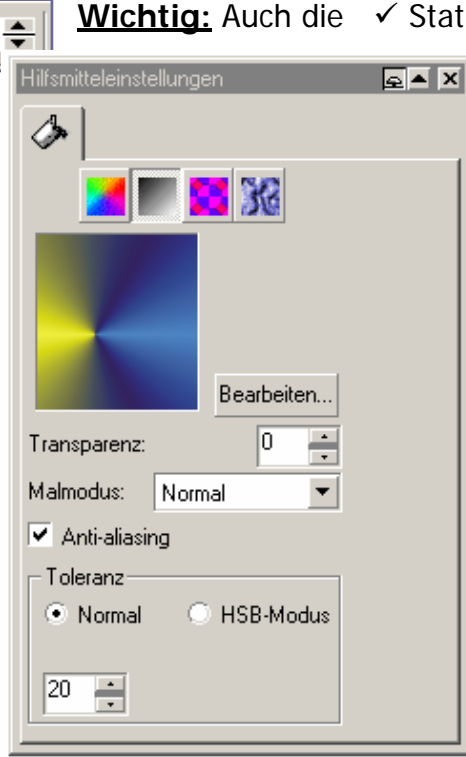

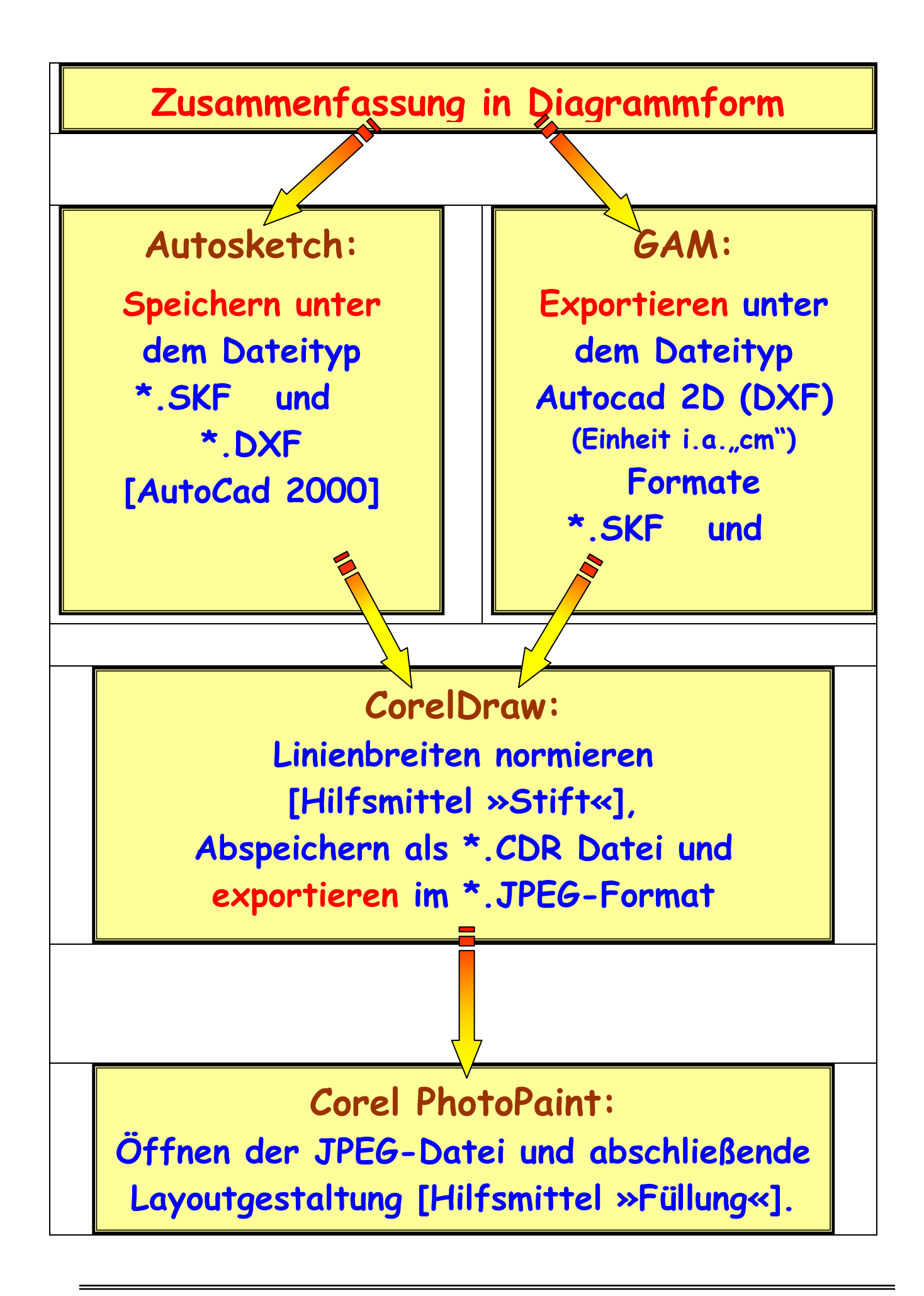